# Migrazione da ASA a Firepower Threat Defense (FTD) con FMT

## Sommario

| Introduzione                                                        |
|---------------------------------------------------------------------|
| Prerequisiti                                                        |
| Requisiti                                                           |
| Componenti usati                                                    |
| Panoramica                                                          |
| Premesse                                                            |
| Recupero del file di configurazione ASA                             |
| Esporta certificato PKI da ASA e importa in Management Center       |
| Recupero di pacchetti e profili AnyConnect                          |
| Configurazione                                                      |
| Procedura di configurazione:                                        |
| Risoluzione dei problemi                                            |
| Strumento di risoluzione dei problemi di migrazione Secure Firewall |

# Introduzione

In questo documento viene descritta la procedura per eseguire la migrazione di Cisco Adaptive Security Appliance (ASA) a Cisco Firepower Threat Device.

# Prerequisiti

## Requisiti

Cisco raccomanda la conoscenza di Cisco Firewall Threat Defense (FTD) e Adaptive Security Appliance (ASA).

## Componenti usati

Le informazioni fornite in questo documento si basano sulle seguenti versioni software e hardware:

- Mac OS con Firepower Migration Tool (FMT) versione 7.0.1
- Adaptive Security Appliance (ASA) v9.16(1)
- Secure Firewall Management Center (FMCv) v7.4.2
- Secure Firewall Threat Defense Virtual (FTDv) v7.4.1

Le informazioni discusse in questo documento fanno riferimento a dispositivi usati in uno specifico

ambiente di emulazione. Su tutti i dispositivi menzionati nel documento la configurazione è stata ripristinata ai valori predefiniti. Se la rete è operativa, valutare attentamente eventuali conseguenze derivanti dall'uso dei comandi.

#### Panoramica

I requisiti specifici per questo documento includono:

- Cisco Adaptive Security Appliance (ASA) versione 8.4 o successive
- Secure Firewall Management Center (FMCv) versione 6.2.3 o successiva

Lo strumento di migrazione del firewall supporta questo elenco di dispositivi:

- Cisco ASA (8.4+)
- Cisco ASA (9.2.2+) con FPS
- Cisco Secure Firewall Device Manager (7.2+)
- Punto di controllo (r75-r77)
- Punto di controllo (r80)
- Fortinet (5.0+)

· Palo Alto Networks (6.1+)

## Premesse

Prima di migrare la configurazione ASA, eseguire le seguenti attività:

## Recupero del file di configurazione ASA

Per eseguire la migrazione di un dispositivo ASA, usare il comando show running-config per un singolo contesto o show tech-support per la modalità multi-contesto per ottenere la configurazione, salvarla come file con estensione cfg o txt e trasferirla sul computer con lo strumento di migrazione Secure Firewall.

## Esporta certificato PKI da ASA e importa in Management Center

Utilizzare questo comando per esportare il certificato PKI dalla CLI della configurazione ASA di origine con le chiavi in un file PKCS12:

ASA(config)#crypto può esportare <nome-trust-point> pkcs12 <passphrase> Importare quindi il certificato PKI in un centro di gestione (Oggetti PKI Gestione oggetti). Per ulteriori informazioni, vedere Oggetti PKI nella <u>Guida alla configurazione di Firepower</u> <u>Management Center</u>.

Recupero di pacchetti e profili AnyConnect

I profili AnyConnect sono facoltativi e possono essere caricati tramite il centro di gestione o lo strumento di migrazione Secure Firewall.

Utilizzare questo comando per copiare il pacchetto richiesto dall'appliance ASA di origine su un server FTP o TFTP:

Copy <percorso file di origine:/nome file di origine> <destinazione>

ASA# copy disk0:/anyconnect-win-4.10.02086-webdeploy-k9.pkg tftp://1.1.1.1 <--- Esempio di copia di Anyconnect Package.

ASA# copy disk0:/ external-sso- 4.10.04071-webdeploy-k9.zip tftp://1.1.1.1 <— Esempio di copia di un pacchetto del browser esterno.

ASA# copy disk0:/ hostscan\_4.10.04071-k9.pkg tftp://1.1.1.1 <— Esempio di copia di Hostscan Package.

ASA# copy disk0:/ dap.xml tftp://1.1.1.1. <--- Esempio di copia di Dap.xml

ASA# copy disk0:/ sdesktop/data.xml tftp://1.1.1.1 <--- Esempio di copia di Data.xml

ASA# copy disk0:/ VPN\_Profile.xml tftp://1.1.1.1 <--- Esempio di copia di un profilo Anyconnect.

Importare i pacchetti scaricati nel centro di gestione (Gestione oggetti > VPN > File AnyConnect).

a-Dap.xml e Data.xml devono essere caricati nel centro di gestione dallo strumento di migrazione Secure Firewall nella sezione Verifica e convalida > VPN ad accesso remoto > File AnyConnect.

I profili b-AnyConnect possono essere caricati direttamente nel centro di gestione o tramite lo strumento di migrazione Secure Firewall nella sezione Revisione e convalida > VPN ad accesso remoto > File AnyConnect.

## Configurazione

Procedura di configurazione:

1. Scarica l'ultima versione di Firepower Migration Tool da Cisco Software Central:

| Software Downloa                                      | ad                                                                                                    |                                                                                                    |     |
|-------------------------------------------------------|----------------------------------------------------------------------------------------------------|----------------------------------------------------------------------------------------------------|-----|
| Downloads Home / Security / Firewalls / Secu          | e Firewall Migration Tool / Firewall Migration Tool (FMT)- 7.0.0                                            |                                                                                                    |     |
| Q Search Expand All Collapse All Latest Release 7.0.1 | Secure Firewall Migration Tool<br>Release 7.0.0                                                             | Related Links and Documentation<br>Open Source<br>Release Notes for 7.0.0<br>Install and Upgrade Guides |     |
| All Release                                           | - File Information                                                                                          | Delease Data Sias                                                                                       |     |
| 7                                                     | Firewall Migration Tool 7.0.0.1 for Mac<br>Firewall Migration_Tool_v7.0.0.1-11241.command<br>Advisories [7] | 04-Sep-2024 41.57 MB                                                                                    | ±₩∎ |
| 7.0.0                                                 | Firewall Migration Tool 7.0.0.1 for Windows<br>Firewall_Migration_Tool_v7.0.0.1-11241.exe<br>Advisories 😭   | 04-Sep-2024 39.64 MB                                                                                    | ±₩∎ |
|                                                       | Firewall Migration Tool 7.0.0 for Mac<br>Firewall_Migration_Tool_v7.0-11136.command<br>Advisories C         | 05-Aug-2024 41.55 MB                                                                                    | ±₩∎ |
|                                                       | Firewall Migration Tool 7.0.0 for Windows<br>Firewall_Migration_Tool_v7.0-11136.exe<br>Advisories 😭         | 05-Aug-2024 39.33 MB                                                                                    | ±₩∎ |

Wasim Hussain Dhaar 🔇 🎇 🗐 Ϛ 🎱

Download del software

cisco

#### 2. Fare clic sul file scaricato in precedenza sul computer.

Products & Services Support How to Buy Training & Events Partners Employees

| •••             | < > Downloads                              |      |
|-----------------|--------------------------------------------|------|
| Favourites      | Name                                       | Size |
| AirDrop         | vjv_csi_ioader (s).user.js                 |      |
| X Anniliantiana | fmc_License(1).log                         |      |
| Applications    | wblv-ip-fw-2-pri-show-tech (3)(1).cfg      |      |
| Recents         | VPN_conf.txt                               |      |
|                 | > 📄 resources                              |      |
| Desktop         | app_config.txt                             |      |
| 🕒 Documents     | Firewall_Migration_Tool_v7.0-11136.command |      |
| Downloads       | fmc_License(1)(1).log                      |      |
|                 | unparsed.txt                               |      |

ll file

🖲 😑 🛑 🔲 wdhaar — Firewall\_Migration\_Tool\_v7.0-11136.command — Firewall\_Migr...

```
ontext migration.'], 'FDM-managed Device to Threat Defense Migration': ['migrate
the Layer 7 security policies including SNMP and HTTP, and malware and file pol
icy configurations from your FDM-managed device to a threat defense device.'], '
Third Party Firewall to Threat Defense Migration': ['Check Point Firewall - migr
ate the site-to-site VPN (policy-based) configurations on your Check Point firew
all ( R80 or later) to a threat defense device (Version 6.7 or later)', 'Fortine
t Firewall - Optimize your application access control lists (ACLs) when migratin
g configurations from a Fortinet firewall to your threat defense device.']}, 'se
curity_patch': False, 'updated_date': '25-1-2024', 'version': '6.0-9892'}}"
2025-01-16 16:51:36,906 [INFO
                              views] > "The current tool is up to date"
127.0.0.1 - - [16/Jan/2025 16:51:36] "GET /api/software/check_tool_update HTTP/1
.1" 200 -
2025-01-16 16:51:40,615 [DEBUG
                                 common] > "session table records count:1"
                                 common] > "proxies : {}"
2025-01-16 16:51:40,622 [INFO
2025-01-16 16:51:41,838 [INFO
                                 common] > "Telemetry push : Able to connect t
o SSE Cloud server : https://sign-on.security.cisco.com"
127.0.0.1 - - [16/Jan/2025 16:51:41] "GET /api/eula_check HTTP/1.1" 200 -
2025-01-16 16:51:41,851 [INFO
                                cco_login] > "EULA check for an user"
                                common] > "session table records count:1"
2025-01-16 16:51:46,860 [DEBUG
                                 common] > "proxies : {}"
2025-01-16 16:51:46,868 [INFO
                                common] > "Telemetry push : Able to connect t
2025-01-16 16:51:48,230 [INFO
o SSE Cloud server : https://sign-on.security.cisco.com"
127.0.0.1 - - [16/Jan/2025 16:51:48] "GET /api/eula_check HTTP/1.1" 200 -
```

Registri console

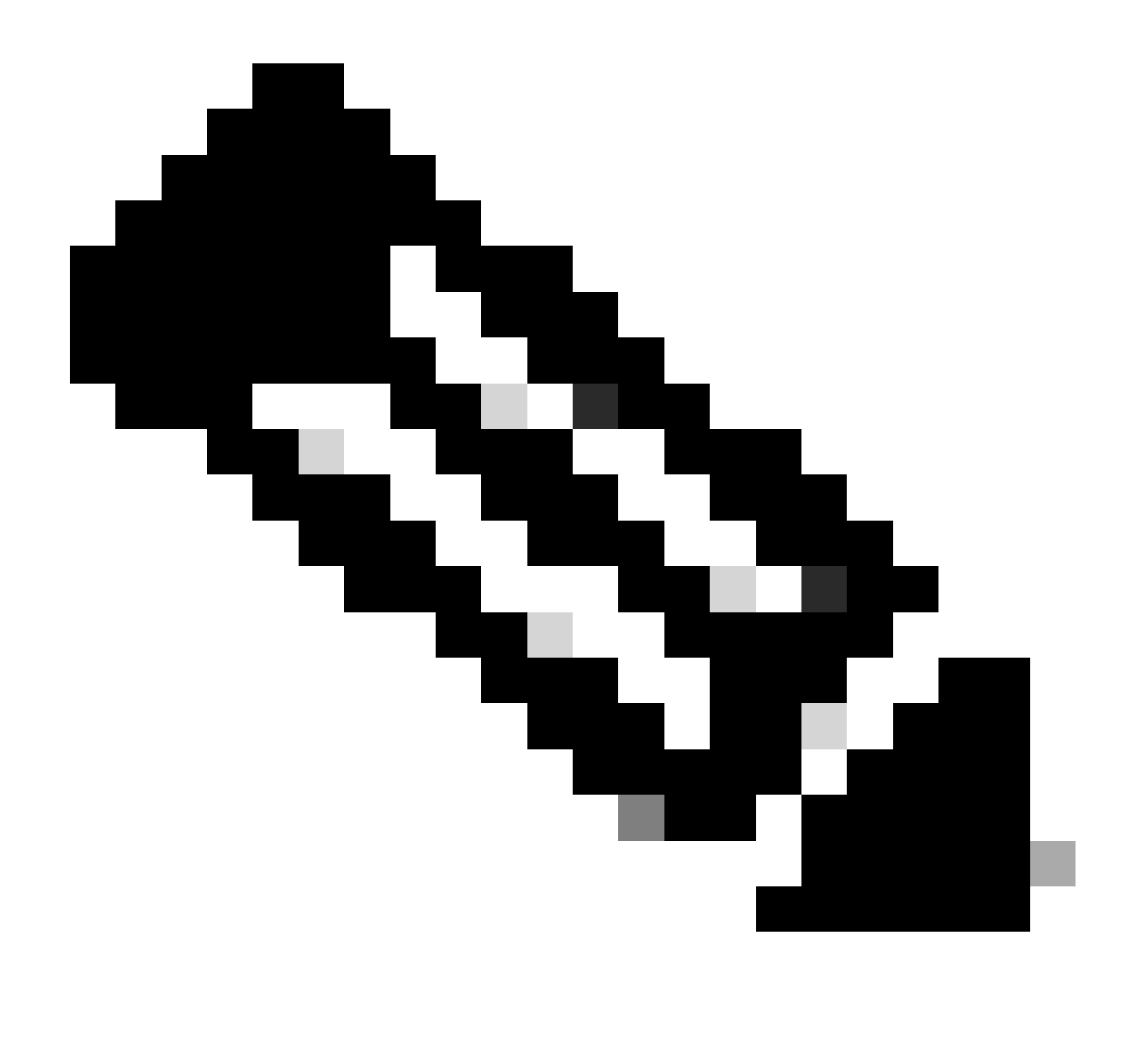

Nota: Il programma si apre automaticamente e una console genera automaticamente il contenuto nella directory in cui è stato eseguito il file.

- 3. Dopo l'esecuzione del programma, viene aperto un browser Web che visualizza il "Contratto di licenza con l'utente finale".
  - 1. Selezionare la casella di controllo per accettare termini e condizioni.
  - 2. Fare clic su Continua.

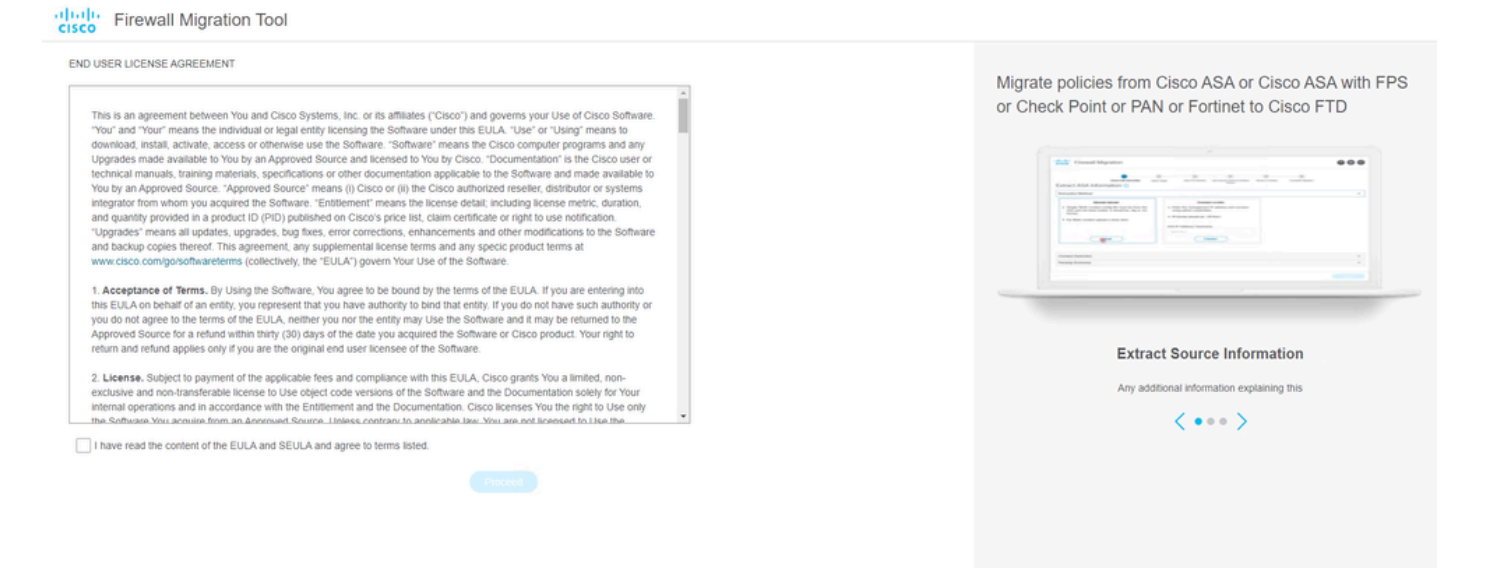

EULA

4. Effettuare l'accesso con un account CCO valido e l'interfaccia GUI FMT viene visualizzata sul browser Web.

| (150)                                                        |
|--------------------------------------------------------------|
| Security Cloud Sign On                                       |
| Email                                                        |
|                                                              |
| Continue                                                     |
|                                                              |
| Don't have an account? Sign up now                           |
| Don't have an account? Sign up now Or                        |
| Don't have an account? Sign up now Or Or Other login options |

Accesso FMT

5. Selezionare il firewall di origine da migrare.

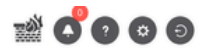

#### Select Source Configuration 0

| Select Source                                                         | <ul> <li>This migra</li> </ul>              |
|-----------------------------------------------------------------------|---------------------------------------------|
| Cisco Legacy Firewalls                                                | progress.                                   |
| Cisco ASA (8.4+)                                                      | Session Telemetr                            |
| Cisco ASA (9.2.2+) with FirePOWER Services                            | Cisco collects the f                        |
| Cisco Secure Firewall Device Manager (7.2+)                           | Cisco's collection a<br>related migration a |
| Third Party Firewalls                                                 | Acronyms used:                              |
| Check Point (r75-r77)                                                 | FMT: Firewall Mign                          |
|                                                                       |                                             |
| Check Point (r80-r81)                                                 | FTD: Firewall Thre                          |
| Check Point (r80-r81)<br>Fortinet (5.0+)                              | FTD: Firewall Thre                          |
| Check Point (r80-r81)<br>Fortinet (5.0+)<br>Palo Alto Networks (8.0+) | FTD: Firewall Thre<br>Before you begin y    |

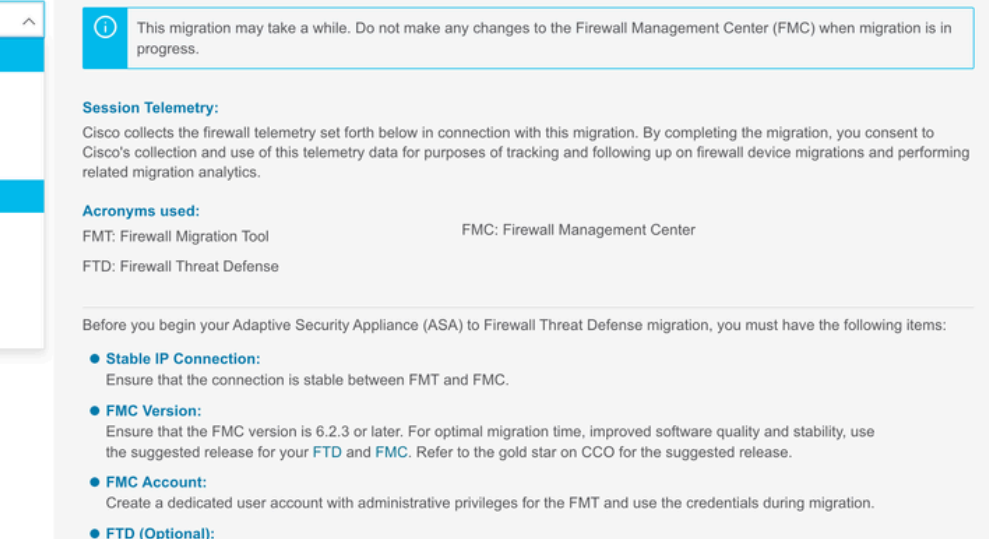

To migrate the device configurations like interfaces, routes, and so on, add the target device to FMC. Skip this step if

- Firewall di origine
  - 6. Selezionare il metodo di estrazione da utilizzare per ottenere la configurazione.
    - 1. Per il caricamento manuale, è necessario caricare il Running Config file dell'appliance ASA nel formato ".cfg" o ".txt".

you want to migrate only the shared configurations like objects, NAT, ACL, and so on.

Cisco ASA (8.4+) Pre-Migration Instructions

2. Collegare l'appliance ASA per estrarre le configurazioni direttamente dal firewall.

| cisco Firew | vall Migration Tool                                                                                                    |                                                |                          | 000 |
|-------------|----------------------------------------------------------------------------------------------------|------------------------------------------------|--------------------------|-----|
|             | 2     3     Extract ASI Information     Select Trapet     Map PTD Interface     Map Security Zones                                                                                                    | 5 Interface Droups Optimize, Review & Validate | Complete Mgristion       |     |
|             | Extract Cisco ASA (8.4+) Information                                                                                                    |                                                | Source: Cisco ASA (8.4+) |     |
|             | Extraction Methods                                                                                                    |                                                | ~                        |     |
|             | Manual Upload     Connect to ASA       • File format is 'cfg' or 'bd'.     Enter the management IP address and credentals.       • For Multi-context upload a show rech.<br>For Single-context upload show running.     • IP format should be: <ip.port>.       ▲ Do not upload hand coded configurations.     • Upload       Upload     Connect</ip.port> | innect using admin                             |                          |     |
|             | Context Selection                                                                                                    |                                                | >                        |     |
|             | Parsed Summary                                                                                                    |                                                | >                        |     |
|             |                                                                                                    |                                                |                          |     |

Back Next

Estrazione

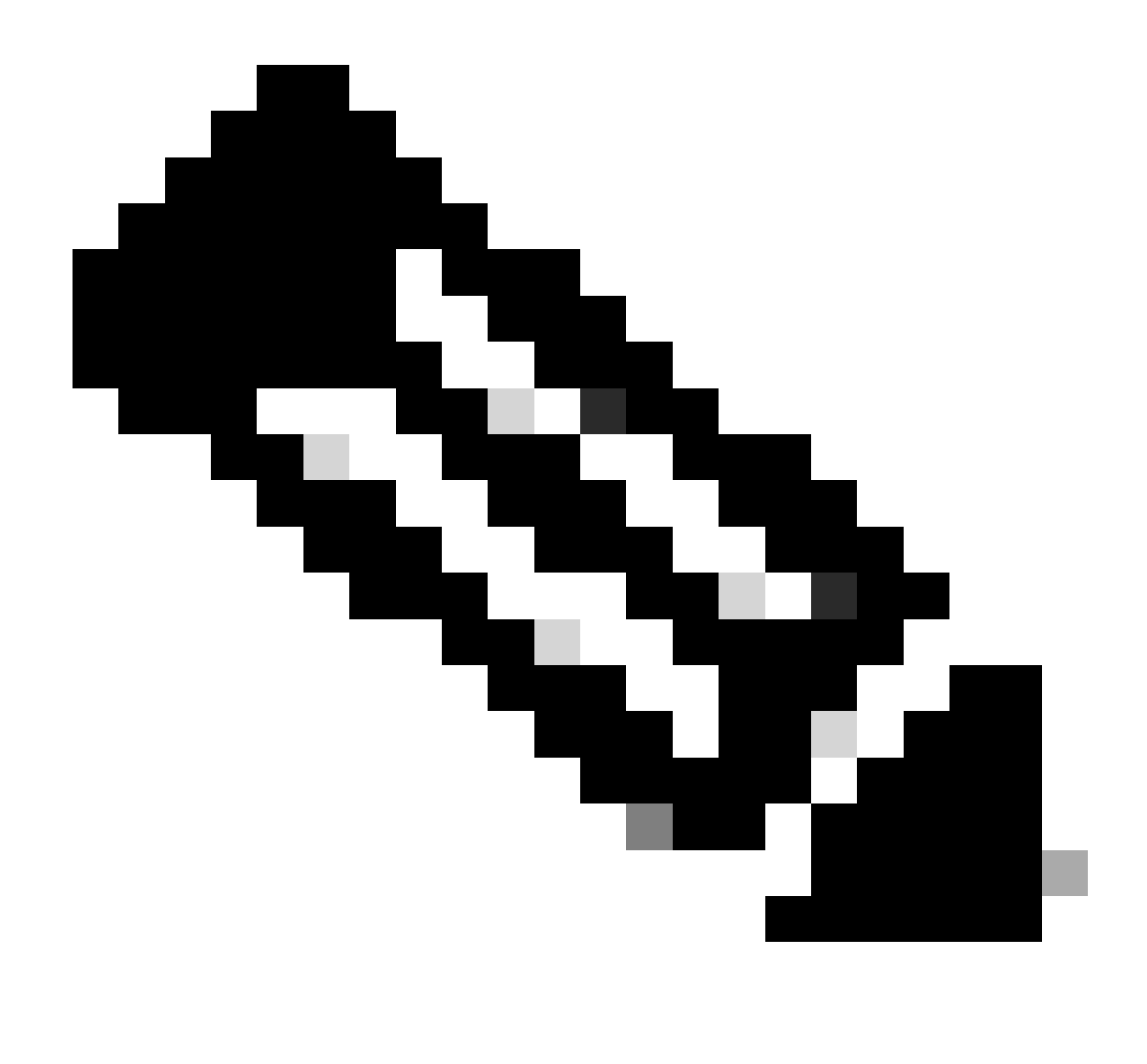

Nota: Per questo esempio, connettersi direttamente all'appliance ASA.

7. Un riepilogo della configurazione rilevata sul firewall viene visualizzato come dashboard. Fare clic su Avanti.

| -1 | 1.1  | - Fire | Mall    | Migrat  | ion  | Tool |
|----|------|--------|---------|---------|------|------|
| C  | ISCO | 1110   | AA CITL | wiigiau | 1011 | 1001 |

| tract Cisco ASA (8.4+              | ) Information 🕠                                                            | , v                  |                   | Source: Cisco ASA (6                                                                            | 3.4+)  |
|------------------------------------|----------------------------------------------------------------------------|----------------------|-------------------|-------------------------------------------------------------------------------------------------|--------|
| traction Methods                   |                                                                            |                      |                   |                                                                                                 | >      |
| A IP Address: 192.168.1.20         |                                                                            |                      |                   |                                                                                                 |        |
| ontext Selection                   |                                                                            |                      |                   |                                                                                                 | >      |
| ngle Context Mode: Download config |                                                                            |                      |                   |                                                                                                 | ÷      |
| arsed Summary                      |                                                                            |                      |                   |                                                                                                 | $\sim$ |
| 8<br>Access Control List Lines     | 2<br>Access List Objects<br>(Standard, Extended used in<br>BOP/RAVPMEIORP) | O<br>Network Objects | 0<br>Port Objects | O<br>Dynamic Route Objects<br>(AS-Path: Cenmunity-List, Postor-List,<br>Prefix-List, Route-Map) |        |
|                                    |                                                                            | _                    | 0                 | 0                                                                                               |        |
| 0                                  | 1                                                                          | 1                    | 0                 | 0                                                                                               |        |

000

Back Next

Riepilogo

https://cisco.com

8. Selezionare il CCP di destinazione da utilizzare per la migrazione.

Fornire l'indirizzo IP del CCP.Verrà aperta una finestra popup in cui verranno richieste le credenziali di accesso del CCP.

| cisco Firew | vall Migration Tool                         |                          | 000 |
|-------------|---------------------------------------------|--------------------------|-----|
|             | Select Target 🕠                             | Source: Cisco ASA (8.4+) |     |
|             | Firewall Management                         | ~<br>~                   |     |
|             | On-Prem/Virtual FMC     Cloud-delivered FMC |                          |     |
|             | FMC IP Address/Hostname<br>192.168.1.18     |                          |     |
|             | Connect                                     |                          |     |
|             | 1 FTD(s) Found                              |                          |     |
|             | Proceed                                     |                          |     |
|             | Successfully connected to FMC               |                          |     |
|             | Choose FTD                                  | >                        |     |
|             | Select Features                             | >                        |     |
|             | Rule Conversion/ Process Config             | >                        |     |
|             |                                             |                          |     |
|             |                                             |                          |     |
|             |                                             |                          |     |
|             |                                             |                          |     |
|             |                                             |                          |     |

IP FMC

- 9. (Facoltativo) Selezionare l'FTD di destinazione che si desidera utilizzare.
  - 1. Se si sceglie di eseguire la migrazione a un FTD, selezionare l'FTD che si desidera utilizzare.
  - 2. Se non si desidera utilizzare un FTD, è possibile compilare la casella di controllo Proceed

#### without FTD

| Select Target 🕐                                                                                                    | Source: Cisco ASA (8.4)                                                            |
|----------------------------------------------------------------------------------------------------|------------------------------------------------------------------------------------|
| Firewall Management                                                                                                    | >                                                                                  |
| FMC IP Address/Hostname: 192.168.1.18                                                                                                    |                                                                                    |
| Choose FTD                                                                                                    | ~                                                                                  |
| Select FTD Device     Proceed with     FTD (192.168.1.17) - VMWare (Native)     V                                                                                                    | NUT FTD                                                                            |
|                                                                                                    |                                                                                    |
| Please ensure that the firewall mode configured on the target FTD device is the same as in the uploaded ASA configuration file. The existing configuration of a same as in the uploaded ASA configuration file.                | the FTD device on the FMC is erased when you push the migrated configuration to th |
| Please ensure that the frewall mode configured on the target FTD device is the same as in the uploaded ASA configuration file. The existing configuration of<br>FMC.                                                           | the FTD device on the FMC is erased when you push the migrated configuration to th |
| Please ensure that the frewall mode configured on the target FTD device is the same as in the uploaded ASA configuration file. The existing configuration of FMC.      Proceed                                                 | the FTD device on the FMC is erased when you push the migrated configuration to th |
| Please ensure that the frewall mode configured on the target FTD device is the same as in the uploaded ASA configuration file. The existing configuration of FMC.      Proceed Select Features                                 | the FTD device on the FMC is erased when you push the migrated configuration to th |
| Please ensure that the frewall mode configured on the target FTD device is the same as in the uploaded ASA configuration file. The existing configuration of FMC.      Proceed Select Features Rule Conversion/ Process Config | the FTD device on the FMC is erased when you push the migrated configuration to th |
| Prease ensure that the frewall mode configured on the target FTD device is the same as in the uploaded ASA configuration file. The existing configuration of FMC.      Proceed Select Features Rule Conversion/ Process Config | the FTD device on the FMC is erased when you push the migrated configuration to th |
| Prease ensure that the frewall mode configured on the target FTD device is the same as in the uploaded ASA configuration file. The existing configuration of FMC.      Proceed Select Features Rule Conversion/ Process Config | the FTD device on the FMC is erased when you push the migrated configuration to th |
| Prease ensure that the frewall mode configured on the target FTD device is the same as in the uploaded ASA configuration file. The existing configuration of FMC.      Proceed Select Features Rule Conversion/ Process Config | the FTD device on the FMC is erased when you push the migrated configuration to th |

FTD destinazione

10. Selezionare le configurazioni di cui si desidera eseguire la migrazione. Le opzioni vengono visualizzate negli screenshot.

Back Next

| cisco Firew | vall Migration Tool                   |                                                                                                    |                                 | 000 |
|-------------|---------------------------------------|----------------------------------------------------------------------------------------------------|---------------------------------|-----|
|             | Select Target ()                      |                                                                                                    | Source: Cisco ASA (8.4+)        |     |
|             | Firewall Management                   |                                                                                                    | >                               |     |
|             | FMC IP Address/Hostname: 192.168.1.18 |                                                                                                    |                                 |     |
|             | Choose FTD                            |                                                                                                    | >                               |     |
|             | Selected FTD: FTD                     |                                                                                                    |                                 |     |
|             | Select Features                       |                                                                                                    | ~                               |     |
|             | Device Configuration                  | Shared Configuration                                                                                                  | Optimization                    |     |
|             | <ul> <li>Interfaces</li> </ul>        | Access Control                                                                                                    | Migrate Only Referenced Objects |     |
|             | Routes                                | Populate destination security zones                                                                                   | Object Group Search 🕕           |     |
|             | Static                                | Route-lookup logic is limited to Static Routes and Connected Routes. PBR, Dynamic-Routes<br>& NAT are not considered. | Inline Grouping                 |     |
|             | EIGRP                                 | ✓ Migrate tunnelled rules as Prefilter                                                                                | CSMASDM                         |     |
|             | Site-to-Site VPN Tunnels (no data)    | NAT (no data)                                                                                                    |                                 |     |
|             | Policy Based (Crypto Map)             | Vetwork Objects (no data)                                                                                             |                                 |     |
|             | Route Based (VTI)                     | Port Objects (no data)                                                                                                |                                 |     |
|             |                                       | Access List Objects(Standard, Extended)                                                                               |                                 |     |
|             |                                       | Time based Objects (no data)                                                                                          |                                 |     |
|             |                                       | Remote Access VPN                                                                                                    |                                 |     |
|             |                                       | Remote Access VPN migration is supported on FMC/FTD 7.2 and above.                                                    |                                 |     |
|             | Proceed                               |                                                                                                    |                                 |     |
|             |                                       |                                                                                                    | Back Not                        |     |

Configurazioni

11. Avviare la conversione delle configurazioni da ASA a FTD.

#### CISCO Firewall Migration Tool

Avvia conversione

|                        | 1<br>Extract ASA Information | 2<br>Select Target | 3<br>Map FTD Interface | 4<br>Map Security Zones & Interface Groups | 5<br>Optimize, Review & Validate | 6<br>Complete Migration |                         |
|------------------------|------------------------------|--------------------|------------------------|--------------------------------------------|----------------------------------|-------------------------|-------------------------|
| Select Target 🕔        |                              |                    |                        | · ·                                        |                                  | S                       | ource: Cisco ASA (8.4+) |
| Firewall Management    |                              |                    |                        |                                            |                                  |                         | >                       |
| FMC IP Address/Hostnam | 192.168.1.18                 |                    |                        |                                            |                                  |                         |                         |
| Choose FTD             |                              |                    |                        |                                            |                                  |                         | >                       |
| Selected FTD: FTD      |                              |                    |                        |                                            |                                  |                         |                         |
| Select Features        |                              |                    |                        |                                            |                                  |                         | >                       |
| Rule Conversion/ Proce | ss Config                    |                    |                        |                                            |                                  |                         | ~                       |
| Start Conversion       |                              |                    |                        |                                            |                                  |                         |                         |
|                        |                              |                    |                        |                                            |                                  |                         |                         |

12. Al termine della conversione, viene visualizzato un dashboard con il riepilogo degli oggetti da migrare (limitato alla compatibilità).

1. Se lo si desidera, è possibile fare clic su Download Report per ricevere un riepilogo delle configurazioni da migrare.

| Select Target 🕕                           |                                                                            |                      |                        | Source: Cisco ASA                                                                               |  |  |  |  |
|-------------------------------------------|----------------------------------------------------------------------------|----------------------|------------------------|-------------------------------------------------------------------------------------------------|--|--|--|--|
| Firewall Management                       |                                                                            |                      |                        |                                                                                                 |  |  |  |  |
| FMC IP Address/Hostname: 192.168          | 1.18                                                                       |                      |                        |                                                                                                 |  |  |  |  |
| Choose FTD                                |                                                                            |                      |                        |                                                                                                 |  |  |  |  |
| Selected FTD: FTD                         |                                                                            |                      |                        |                                                                                                 |  |  |  |  |
| Select Features                           | alect Features                                                             |                      |                        |                                                                                                 |  |  |  |  |
| Rule Conversion/ Process Config           |                                                                            |                      |                        |                                                                                                 |  |  |  |  |
| Start Conversion                          |                                                                            |                      |                        |                                                                                                 |  |  |  |  |
| 0 parsing errors found. Refer to the pre- | migration report for more details.                                         |                      |                        |                                                                                                 |  |  |  |  |
| Please download the Pre-Migration repo    | rt for a detailed summary of the parsed configuratio                       | In. Download Report  |                        |                                                                                                 |  |  |  |  |
|                                           |                                                                            |                      |                        |                                                                                                 |  |  |  |  |
| 0                                         | 0                                                                          | 1                    | 0                      | 0                                                                                               |  |  |  |  |
| 0<br>Access Control List Lines            | O<br>Access List Objects                                                   | 1<br>Network Objects | 0<br>Port Objects      | 0<br>Dynamic-Route Objects                                                                      |  |  |  |  |
| O<br>Access Control List Lines            | 0<br>Access List Objects<br>(Standard, Extended used in<br>BOPRAVPINESORP) | 1<br>Network Objects | 0<br>Port Objects      | O<br>Dynamic-Route Objects<br>(A3-Path, CommunityList, Policy-List,<br>Proto-List, Route-Map)   |  |  |  |  |
| 0<br>Access Control List Lines            | 0<br>Access List Objects<br>(Bandard, Extended used in<br>BORRAVENETORP)   | 1<br>Network Objects | 0<br>Port Objects<br>0 | 0<br>Dynamic Route Objects<br>(A3-Path, Community-List, Pation-List,<br>Prefix-List, Route-Map) |  |  |  |  |

Scarica rapporto

Esempio di report pre-migrazione, come mostrato nell'immagine:

Back Next

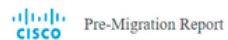

Note: Periors all contents of this pre-migration report carefulty. Usupported rules will not be migrated completely, which can potentially after your original configuration, restrict some traffic, or permit survated traffic. We recommend that you update the related rules and policies in Firepower Management Center to ensure that traffic is appropriately handled by Firepower Threat Defense after the configuration is more well in mirrored.

#### 1. Overall Summary:

A summary of the supported ASA configuration elements that can be successfully migrated to Firepower Threat Defense.

| Collection Method                  | Connect ASA                                                |
|------------------------------------|------------------------------------------------------------|
| ASA Configuration Name             | asalive_clscoasa_2025-01-16_02-04-31.txt                   |
| ASA Firewall Context Mode Detected | single                                                     |
| ASA Version                        | 9.16(1)                                                    |
| ASA Hostname                       | Not Available                                              |
| ASA Device Model                   | ASAv; 2048 MB RAM, CPU Xeon 4100/6100/8100 series 2200 MHz |
| Hit Count Feature                  | No                                                         |
| IP SLA Monitor                     | 0                                                          |
| Total Extended ACEs                | 0                                                          |
| ACEs Migratable                    | 0                                                          |
| Site to Site VPN Tunnels           | 0                                                          |
| FMC Type                           | On-Prem FMC                                                |
| Logical Interfaces                 | 1                                                          |
| Network Objects and Groups         | 1                                                          |

Report pre-migrazione

#### 13. Mappare le interfacce ASA con le interfacce FTD sullo strumento di migrazione.

| cisco | Firewa | all Migration Tool                            |                      |                                             |           | 000 |
|-------|--------|-----------------------------------------------|----------------------|---------------------------------------------|-----------|-----|
|       |        | Map FTD Interface ①                           |                      | Source: Cisco ASA (8.4+)<br>Target FTD: FTD |           |     |
|       |        |                                               | (1                   | tefresh                                     |           |     |
|       |        | ASA Interface Name                            | FTD Interface Name   |                                             |           |     |
|       |        | Management0/0                                 | GigabitEthernet0/0 🗸 |                                             |           |     |
|       |        |                                               |                      |                                             |           |     |
|       |        |                                               |                      |                                             |           |     |
|       |        |                                               |                      |                                             |           |     |
|       |        |                                               |                      |                                             |           |     |
|       |        |                                               |                      |                                             |           |     |
|       |        |                                               |                      |                                             |           |     |
|       |        |                                               |                      |                                             |           |     |
|       |        |                                               |                      |                                             |           |     |
|       |        |                                               |                      |                                             |           |     |
|       |        |                                               |                      |                                             |           |     |
|       |        |                                               |                      |                                             |           |     |
|       |        |                                               |                      |                                             |           |     |
|       |        |                                               |                      |                                             |           |     |
|       |        |                                               |                      |                                             |           |     |
|       |        | 20 v per page 1 to 1 of 1   4 4 Page 1 of 1 ▶ | >                    |                                             |           |     |
|       |        |                                               |                      |                                             | Back Next |     |

Mapping interfacce

#### 14. Creare le aree di sicurezza e i gruppi di interfacce per le interfacce sull'FTD

| cisco Firev | wall Migration Tool          |                    |                       |                           |                                             | 000    |
|-------------|------------------------------|--------------------|-----------------------|---------------------------|---------------------------------------------|--------|
|             | Map Security Zones and Ir    | nterface Groups 0  | <ul> <li>×</li> </ul> |                           | Source: Cisco ASA (8.4+)<br>Target FTD: FTD |        |
|             |                              |                    |                       | Add SZ & IG Auto-C        | reate                                       |        |
|             | ASA Logical Interface Name   | FTD Interface      | FMC Security Zones    | FMC Interface Groups      |                                             |        |
|             | management                   | GigabitEthernet0/0 | Select Security Zone  | ✓ Select Interface Groups | ~                                           |        |
|             |                              |                    |                       |                           |                                             |        |
|             |                              |                    |                       |                           |                                             |        |
|             |                              |                    |                       |                           |                                             |        |
|             |                              |                    |                       |                           |                                             |        |
|             |                              |                    |                       |                           |                                             |        |
|             |                              |                    |                       |                           |                                             |        |
|             |                              |                    |                       |                           |                                             |        |
|             |                              |                    |                       |                           |                                             |        |
|             |                              |                    |                       |                           |                                             |        |
|             |                              |                    |                       |                           |                                             |        |
|             |                              |                    |                       |                           |                                             |        |
|             | 10 v per page 1 to 1 of 1 la |                    |                       |                           |                                             |        |
|             |                              | a rege             |                       |                           |                                             |        |
|             |                              |                    |                       |                           | Bac                                         | k Nest |

Aree di sicurezza e gruppi di interfaccia

Le aree di sicurezza (SZ) e i gruppi di interfaccia (IG) vengono creati automaticamente dallo strumento, come mostrato nell'immagine:

| cisco Fi | irewall Migration Tool  |                              |                          |                        |                                            |                                  |                                             | 000  |
|----------|-------------------------|------------------------------|--------------------------|------------------------|--------------------------------------------|----------------------------------|---------------------------------------------|------|
|          |                         | 1<br>Extract ASA Information | 2<br>Select Target       | 3<br>Map FTD Interface | 4<br>Map Security Zones & Interface Groups | 5<br>Optimize, Review & Validate | 6<br>Complete Migration                     |      |
|          | Map Security Zone       | es and Interface Groups      | 0                        | _                      | ^                                          |                                  | Source: Cisco ASA (8.4+)<br>Target FTD: FTD |      |
|          | ASA Logical Interface N | ame FTD Interface            |                          | FMC Security Zones     | Add SZ &                                   | IG Auto-Create<br>Groups         |                                             |      |
|          | management              | GigabitEthernet0/0           |                          | management             | ✓ management_ig (A                         | ) ~                              |                                             |      |
|          |                         |                              |                          |                        |                                            |                                  |                                             |      |
|          |                         |                              |                          |                        |                                            |                                  |                                             |      |
|          |                         |                              |                          |                        |                                            |                                  |                                             |      |
|          |                         |                              |                          |                        |                                            |                                  |                                             |      |
|          |                         |                              |                          |                        |                                            |                                  |                                             |      |
|          |                         |                              |                          |                        |                                            |                                  |                                             |      |
|          | 10 v per page 1 to 1    | of 1 4 4 Page 1 of 1 )       | <ul> <li>&gt;</li> </ul> |                        |                                            |                                  |                                             |      |
|          |                         |                              |                          |                        |                                            |                                  | Back                                        | Next |

Crea automaticamente, strumento

- 15. Rivedere e convalidare le configurazioni da migrare sullo strumento di migrazione.
  - 1. Se l'analisi e l'ottimizzazione delle configurazioni sono già state completate, fare clic suValidate.

|                               | ~                            | 0                               |                                                            |                             |                                             |   |
|-------------------------------|------------------------------|---------------------------------|------------------------------------------------------------|-----------------------------|---------------------------------------------|---|
|                               | Extract ASA Information      | Select Target Map FTD           | 3) 4)<br>D Interface Map Security Zones & Interface Oroups | Optimize, Review & Validate | 6<br>Complete Migration                     |   |
| Optimize, Review a            | nd Validate Configura        | ation ()                        |                                                            |                             | Source: Cisco ASA (8.4+)<br>Target FTD: FTD |   |
| Access Control Objects NA     | Interfaces Routes Sile-      | to-Site VPN Tunnels 🕕 Remote Ac |                                                            |                             |                                             |   |
| Access List Objects Network   | Objects Port Objects VPN Obj | jects Dynamic-Route Objects     |                                                            |                             |                                             |   |
| Select all 1 entries Selected | t0/1 Actions - Save          |                                 |                                                            |                             | Q. Search                                   | + |
| Name                          |                              | Validation State                | Туре                                                       |                             | Value<br>Q                                  |   |
| D 1 0bj-192.168.1.1           |                              | Will be created in FMC          | Network Object                                             |                             | 192.168.1.1                                 |   |
|                               |                              |                                 |                                                            |                             |                                             |   |
|                               |                              |                                 |                                                            |                             |                                             |   |
| 1101 of 1 4 4 Page 1 of 1     | × ×I                         |                                 |                                                            |                             |                                             |   |

Verifica e convalida

16. Se lo stato di convalida ha esito positivo, eseguire il push delle configurazioni nei dispositivi di destinazione.

| Cisco Firewall Migration Tool                                                                                        |                                |                                  |                                                    |                                   |               |                                         | 000 |
|----------------------------------------------------------------------------------------------------|--------------------------------|----------------------------------|----------------------------------------------------|-----------------------------------|---------------|-----------------------------------------|-----|
| EnvertAS                                                                                                    |                                | Va                               | alidation Statu                                    | S                                 | ×             | Agation                                 |     |
| Optimize, Review and Val                                                                                             | Validation Summary (Pre-       | (O push)                         | Successfully Validated                             | 1                                 |               | urce: Cisco ASA (8.4+)<br>rget FTD: FTD |     |
| Access List Objects V Network Objects Access List Objects V Network Objects Selected 0 / 1  Name Q 1 obj-192.198.1.1 | 0<br>Access Control List Lines |                                  | 1<br>Network Objects                               |                                   |               | Search 🛓                                |     |
|                                                                                                    |                                | 1<br>Logical Interfaces          | 1<br>Routes                                        |                                   |               |                                         |     |
| 50 v perpage 11010f1 (4 4 Page 1 of 1 * +)                                                                           | Note: T                        | he configuration on the target F | FTD device FTD (192.168.1.17<br>Push Configuration | will be overwritten as part of th | és migration. |                                         |     |
| Note: Populate the areas highlighted in Yellow                                                                       | in EIGRP, Site to Site and Rem | ote Access VPN sections to val   | lidate and proceed with migrati                    |                                   |               |                                         |     |

Convalida

Esempio di configurazione sottoposta a push tramite lo strumento di migrazione, come mostrato nell'immagine:

| cisco Firewall Migration Tool                                            |                                                                                                    |                                                                                                    | 000 |
|--------------------------------------------------------------------------|----------------------------------------------------------------------------------------------------|----------------------------------------------------------------------------------------------------|-----|
| 1<br>Extract ASA Information<br>Complete Migration ③<br>Migration Status | Been Thepel  PUSHING  25% Complete  Push in progress. Refer FMT Terminal to monitor the migration status. | 3<br>Cettroise, Review & Validates<br>Complete Migration<br>Sources: Cisco ASA (8.4+)<br>Target FTD; FTD |     |
| Interfaces                                                               |                                                                                                    |                                                                                                    |     |
| Network Objects                                                          |                                                                                                    |                                                                                                    |     |
|                                                                          |                                                                                                    |                                                                                                    |     |
| Access Control Policies                                                  |                                                                                                    |                                                                                                    |     |
|                                                                          |                                                                                                    |                                                                                                    |     |
| Please download the Post-Push migration report for a detailed summary.   |                                                                                                    |                                                                                                    |     |
|                                                                          |                                                                                                    |                                                                                                    |     |

Spingi

#### Esempio di migrazione riuscita, come mostrato nell'immagine:

| cisco Fire | ewall Migration Tool                                            |                                                       |                    |                        |                                           |                                  |                                             | 009       |
|------------|-----------------------------------------------------------------|-------------------------------------------------------|--------------------|------------------------|-------------------------------------------|----------------------------------|---------------------------------------------|-----------|
|            |                                                                 | 1<br>Extract ASA information                          | 2<br>Select Target | 3<br>Map FTD interface | 4<br>Map Security Zones & Interface Group | 5<br>Cotimize, Review & Validate | Complete Migration                          |           |
|            | Complete Migration                                              | 0                                                     |                    |                        |                                           |                                  | Source: Cisco ASA (8.4+)<br>Target FTD: FTD |           |
|            | Migration Status                                                |                                                       |                    |                        | Optin                                     | ization Status                   |                                             |           |
|            | Migration is complete, pol<br>Next Step - Login to FMC          | icy is pushed to FMC.<br>to deploy the policy to FTD. |                    |                        |                                           | ACL Optimization is not app      | lied for this migration.                    |           |
|            | Live Connect: asaconfig.txt<br>Selected Context: Single Context | Mode                                                  |                    |                        |                                           |                                  |                                             |           |
|            | Migration Summary (Post Push                                    | 1)                                                    |                    |                        |                                           |                                  |                                             |           |
|            | 0                                                               |                                                       |                    | 1                      |                                           |                                  |                                             |           |
|            | Access Control List Lines                                       |                                                       |                    | Network Objects        |                                           |                                  |                                             |           |
|            |                                                                 | 1                                                     |                    | 1                      |                                           |                                  |                                             |           |
|            |                                                                 | Logical Interfa                                       | 285                | Routes                 |                                           |                                  |                                             |           |
|            | Disease descelared like David Doub mit                          |                                                       |                    |                        |                                           |                                  | New Migration                               | $\supset$ |

Migrazione completata

(Facoltativo) Se si è scelto di eseguire la migrazione della configurazione in un FTD, è necessaria una distribuzione per eseguire il push della configurazione disponibile dal FMC al firewall.

Per distribuire la configurazione:

- 1. Accedere alla GUI del CCP.
- 2. Passare alla Deployscheda.

- 3. Selezionare la distribuzione per eseguire il push della configurazione nel firewall.
- 4. Fare clic su . Deploy

# Risoluzione dei problemi

Strumento di risoluzione dei problemi di migrazione Secure Firewall

- Errori comuni di migrazione:
  - · Caratteri sconosciuti o non validi nel file di configurazione ASA.
  - Elementi di configurazione mancanti o incompleti.
  - Problemi di connettività di rete o latenza.
  - Problemi durante il caricamento del file di configurazione ASA o il push della configurazione al centro di gestione.
  - I problemi più comuni sono:
- Utilizzo del pacchetto di supporto per la risoluzione dei problemi:
  - Nella schermata "Complete Migration" (Completa migrazione), fare clic sul pulsante Support (Supporto).
  - Selezionare Support Bundle e scegliere i file di configurazione da scaricare.
  - I file di log e DB sono selezionati per impostazione predefinita.
  - Fare clic su Download per ottenere un file .zip.
  - Estrarre il file .zip per visualizzare i log, il database e i file di configurazione.
  - Fare clic su Invia e-mail per inviare i dettagli dell'errore al team tecnico.
  - Allegare il pacchetto di supporto nell'e-mail.
  - Per assistenza, fare clic su Visita la pagina TAC per creare una richiesta Cisco TAC.
  - Lo strumento consente di scaricare un bundle di supporto per i file di log, il database e i file di configurazione.
  - Passaggi da scaricare:
  - Per ulteriore supporto:

#### Informazioni su questa traduzione

Cisco ha tradotto questo documento utilizzando una combinazione di tecnologie automatiche e umane per offrire ai nostri utenti in tutto il mondo contenuti di supporto nella propria lingua. Si noti che anche la migliore traduzione automatica non sarà mai accurata come quella fornita da un traduttore professionista. Cisco Systems, Inc. non si assume alcuna responsabilità per l'accuratezza di queste traduzioni e consiglia di consultare sempre il documento originale in inglese (disponibile al link fornito).